## Flow chart of Auto Renewal for Green Category Application

**Step 1**- first Logged into **www.investuttarakhand.com** then go to Apply for Departmental Services -----> go to New/Existing Enterprise undergoing Expansion -----> then select department from department List(UKPCB) -----> then select option number 5 "Other Department Services -----> select service ID shown below

|   | 32.6  | Consolidated consent & authorization<br>under Water Act, 1974, Air Act, 1981 &<br>authorization under the Hazardous and<br>Other Wastes (Management and<br>Transboundary Movement) Rules -<br>renewal | Pre Operation                                                | Renewal | Integrated With SWCS | Select. Y                                                      | Apply Now                    |
|---|-------|----------------------------------------------------------------------------------------------------|--------------------------------------------------------------|---------|----------------------|----------------------------------------------------------------|------------------------------|
| - | 666.6 | Renewal under E - Waste (Management<br>& Handling) Rules, 2016                                                                                                    | Pre Operation                                                | Renewal | Integrated With SWCS | Select 🗸                                                       | Apply Now                    |
|   | 667.6 | Renewal under Plastic Waste<br>(Management & Handling) Rules, 2016                                                                                                    | Pre Operation<br>Post Operation                              | Renewal | Integrated With SWCS | Select 🗸                                                       | Apply Now                    |
| s | 689.6 | Auto renewal under green category<br>o 7 of 7 entries                                                                                                    | Pre Establishment Service<br>Pre Operation<br>Post Operation | Renewal | Integrated With SWCS | Select<br>Select Approv<br>EU - 5180<br>EU - 5904<br>EU - 5908 | Apply Now<br>red Application |

Select Service Number **689.6** with approved CAF and then click on continue and apply then page will redirect you to the Uttarkhand Pollution Control Board Portal (OCMMS).

First page shows: it will proceed over last consent granted of same application type by ocmms .if not then it will show an alert and will not proceed further.

| Ноте                                  | Consent Management                                                      | Logout           |
|---------------------------------------|-------------------------------------------------------------------------|------------------|
| Industry Profile                      |                                                                         |                  |
| Send us your feedback and suggestions |                                                                         |                  |
| click here for any kind               | Welcome Demo unit new service                                           | Date : 24-7-2021 |
| complaints or query                   | Please read Terms and condition carefully                               |                  |
|                                       | Apply For autoRenew                                                     |                  |
|                                       | Last consent granted:  On-line                                          |                  |
|                                       | I Agree with this Terms & Conditions:*<br><u>Terms &amp; Conditions</u> |                  |
|                                       | Proceed                                                                 |                  |
|                                       |                                                                         |                  |

Step 2-This page is showing about last consent granted. If you click on application number autorenewal application will be generated with last consent granted application number.

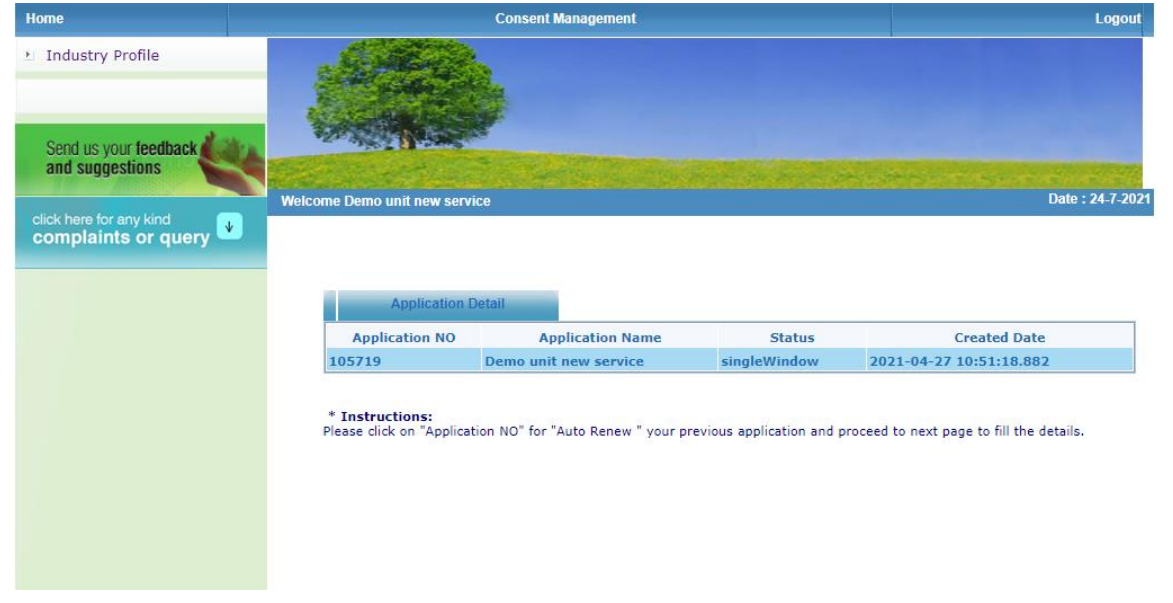

Step 3-Application form page shows all the mandatory fields which user have to fill all these details and attach all the mandatory documents.

| ack     | Section 11 and 1                                                                                                    |                                                                                                    |
|---------|----------------------------------------------------------------------------------------------------|----------------------------------------------------------------------------------------------------|
|         | the state of the state of the s | and service and service and service and service and service and service and service and service and service and         |
|         | Welcome Demo unit new service                                                                                                    | Date : 24-7-2021                                                                                                    |
| query 🛂 |                                                                                                    |                                                                                                    |
|         | General Other Product Fee W Emiss./Disch. Air Emis                                                                                                    | sion Documents                                                                                                    |
|         | Number of Year:                                                                                                    | Starting Date         Ending Date           24/07/2021         25/07/2022           in dd/mm/yyyy         in dd/mm/yyyy |
|         | Category:                                                                                                    | GREEN                                                                                                    |
|         | Fee Applicable (In Rupees):                                                                                                    | ₹<br>Calculate<br>(Click to calculate fee)                                                                              |
|         | Capital Investment (In Lakhs) :                                                                                                    | 55.0                                                                                                    |
|         | Previous Consent Valid upto :                                                                                                    | 24/07/2021                                                                                                    |
|         | Granted Application No :                                                                                                    | 105719                                                                                                    |
|         | Granted Application Date :                                                                                                    | 27/04/2021                                                                                                    |
|         | Audited balance sheet *:                                                                                                    | Choose File No file chosen                                                                                              |
|         | Previous Consent Form *:                                                                                                    | Choose File No file chosen                                                                                              |
|         | Reason for AutoRenewal *:                                                                                                    | Choose File No file chosen                                                                                              |
|         | Compliance to consent conditions *:                                                                                                    | Choose File No file chosen<br>Compliance format <u>click here</u>                                                       |
|         |                                                                                                    |                                                                                                    |

General Details fetch from Industry profile.

| General                                                | Other      | Product        | Fee     | W Emiss./Disch.                                      | Air Emission    | Documents |  |  |  |
|--------------------------------------------------------|------------|----------------|---------|------------------------------------------------------|-----------------|-----------|--|--|--|
|                                                        |            |                |         | General Details                                      |                 |           |  |  |  |
| Consent Ty                                             | pe*:       |                |         | сто                                                  |                 |           |  |  |  |
| Consent Fo                                             | r*:        |                |         | both                                                 |                 |           |  |  |  |
| Application                                            | For*:      |                |         | autoReNew                                            |                 |           |  |  |  |
|                                                        |            |                |         | Industry Details                                     |                 |           |  |  |  |
| Industry N                                             | ame*:      |                |         | Demo unit new service                                |                 |           |  |  |  |
| Category:                                              |            |                |         | GREEN                                                |                 |           |  |  |  |
| Industry Ty                                            | ype:       |                |         | Ayurvedic and homeopathic medicines (without boiler) |                 |           |  |  |  |
| Status:                                                |            |                |         | Operational                                          |                 |           |  |  |  |
| Month/Yea                                              | r Of Com   | nissioning     |         | January / 1900                                       |                 |           |  |  |  |
| (Registration/License No.)/(Reg<br>Date)/(Reg Address) |            |                |         | /0/                                                  |                 |           |  |  |  |
| Capital Investment of Plant &<br>Machinery*:           |            |                |         | 677.00 Lakhs                                         |                 |           |  |  |  |
| Capital Inv                                            | estment    |                |         | 55.00 Lakhs                                          |                 |           |  |  |  |
| Address*:                                              |            |                |         | C-88 Dehradun                                        |                 |           |  |  |  |
| City:                                                  |            |                |         | hgjgj                                                |                 |           |  |  |  |
| Pin:                                                   |            |                |         | 686886                                               |                 |           |  |  |  |
| S.T.D. Code                                            | e(Phone)*  | •              |         | 868                                                  |                 |           |  |  |  |
| No.Of Work<br>Day*:                                    | kers Atten | ding Factory   | / Per   | 33                                                   |                 |           |  |  |  |
| Phone No*                                              | :          |                |         | 6886                                                 |                 |           |  |  |  |
| Fax Code :                                             |            |                |         | 68686                                                |                 |           |  |  |  |
| Fax No. :                                              |            |                |         | 68686                                                |                 |           |  |  |  |
| E-Mail Add                                             | ress:      |                |         | info@abc.com                                         |                 |           |  |  |  |
| Applicant's                                            | Land/Pre   | emises is site | uated:  | Civil                                                |                 |           |  |  |  |
|                                                        |            | En             | ter All | Land/Premises(Maxin                                  | num 250 charact | ers)      |  |  |  |

Product details by Product Details and raw materials details will fetch automatically from last consent granted. will not need to fill again.

| Iocalhost:8080/OCMMS/int       Product Details       Product Name     Qty       ssdfsdf     886 | ApplicationDet                          | ails/popProduct         | DetailsView/1<br>Qty | Unit<br>Intermediate<br>Product | rnment of India<br>ement        | Logo        |
|-------------------------------------------------------------------------------------------------|-----------------------------------------|-------------------------|----------------------|---------------------------------|---------------------------------|-------------|
| Product Details Product Name Qty ssdfsdf 886                                                    | Unit<br>Product<br>Metric<br>Tonnes/Day | Intermediate<br>Product | Qty                  | Unit<br>Intermediate<br>Product | ement                           | Logo        |
| Product Name Qty<br>ssdfsdf 886                                                                 | Unit<br>Product<br>Metric<br>Tonnes/Day | Intermediate<br>Product | Qty                  | Unit<br>Intermediate<br>Product | Same and the second             |             |
| ssdfsdf 886                                                                                     | Metric<br>Tonnes/Day                    | bbbb                    |                      |                                 |                                 |             |
|                                                                                                 |                                         |                         | 9797                 | Metric<br>Tonnes/Day            |                                 |             |
|                                                                                                 |                                         |                         |                      |                                 |                                 |             |
|                                                                                                 |                                         |                         |                      |                                 |                                 |             |
|                                                                                                 |                                         |                         |                      |                                 |                                 | Date : 24-1 |
|                                                                                                 |                                         |                         |                      |                                 |                                 |             |
|                                                                                                 |                                         |                         |                      |                                 |                                 |             |
|                                                                                                 |                                         |                         |                      |                                 | ee W Emiss./Disch. Air Emission | Documents   |
|                                                                                                 |                                         |                         |                      |                                 | ils And Expenditure             | Action      |
|                                                                                                 |                                         |                         |                      |                                 | duct Details                    | View        |
|                                                                                                 |                                         | _                       |                      |                                 | aterial Details                 | View        |
|                                                                                                 |                                         |                         |                      | Ву                              | Product Details                 | View        |

| ~                             | K Emission Detail                                | ls - Google Chror                             | ne           |                                                     |                        | - (                   | - X                                     | ient, Forest and Climate Change<br>imment of india | 🥮 🚔                           |
|-------------------------------|--------------------------------------------------|-----------------------------------------------|--------------|-----------------------------------------------------|------------------------|-----------------------|-----------------------------------------|----------------------------------------------------|-------------------------------|
| (i) local                     | host:8080/OCN                                    | MMS/indApplic                                 | ationD       | etails/pop/                                         | AirStackView/10554     | 19                    |                                         | ement                                              | Log                           |
|                               | Stack De                                         | tails                                         |              |                                                     |                        |                       |                                         |                                                    |                               |
| Stack<br>Attached<br>To Plant | Stack Height<br>above<br>ground<br>level(meters) | Stack Height<br>above factory<br>room(meters) | Stack<br>Top | Inner<br>Dimension<br>of Stack<br>Top(in<br>meters) | Gas<br>Quantity(m^3/hr | Fuel Gas<br>) Temp('C | Exit<br>Velocity P<br>of The<br>Gas/sec |                                                    |                               |
| dsdfsdfs                      | 2323                                             | 3243                                          | Round        | 23.0                                                | 7.0                    | 324.0                 | 32.0                                    |                                                    | Date : 24-7                   |
|                               |                                                  |                                               |              |                                                     |                        |                       |                                         | ee W Emiss./Disch. Air Emission                    | Documents                     |
|                               |                                                  |                                               |              |                                                     |                        |                       |                                         | Emission                                           | Action                        |
|                               |                                                  |                                               |              |                                                     |                        |                       | •                                       | k Details                                          | View                          |
| **                            | 1                                                |                                               |              |                                                     |                        |                       | Flue Gas                                | mission Details                                    | View                          |
|                               |                                                  |                                               |              |                                                     |                        | Air P                 | ollution Cor                            | trol Equipment details                             | View                          |
|                               |                                                  |                                               |              |                                                     |                        | Clima                 | tological A                             | d Meteorologic Details                             | View                          |
|                               |                                                  |                                               |              |                                                     |                        |                       | C                                       | imney:                                             | New                           |
|                               |                                                  |                                               |              |                                                     |                        | Dol                   | You Want To S                           | ave The Application as 🔘 Completed 🛛 🔍 In Pr       | ogress                        |
|                               | General                                          | Other                                         | Р            | oduct                                               | Fee W                  | / Emiss               | s./Disc                                 | h. Air Emission Docu                               | ments                         |
|                               | General                                          | Other                                         | P            | oduct                                               | Fee W                  | / Emiss               | s./Disc                                 | h. Air Emission Docu                               | ments                         |
|                               | General                                          | Other                                         | Pi           | oduct                                               | Fee W                  | Emise                 | s./Disc                                 | h. Air Emission Docu                               | ments                         |
| CUME                          | General<br>NT B                                  | Other                                         | PI           | oduct                                               | Fee W                  | / Emise               | s./Disc                                 | h. Air Emission Docu                               | ments<br>Download             |
| CUME                          | General<br>NT B<br>NT A                          | Other                                         | Pi           | oduct                                               | Fee W                  | / Emiss               | s./Disc                                 | h. Air Emission Docu<br>ails                       | ments<br>Download<br>Download |
| CUME                          | General<br>NT B<br>NT A                          | Other                                         | Pi<br>Do Ye  | oduct                                               | Fee W                  | Y Emiss<br>Docume     | ents Del                                | h. Air Emission Docu<br>ails                       | ments<br>Download<br>Download |

## Step 4

After clicking on completed button Payment page will show to user .

| Merchant Name :           | UEPPCB                       |
|---------------------------|------------------------------|
| Application Id:           | 106738 ( <u>Airl Water</u> ) |
| Applied For:              | CTO - both - autoReNew       |
| Payable Amount(in Rs.):   | 2500.0 ₹                     |
| Select your Payment Mode: | Oonline                      |
| Proceed                   | Back                         |

Step-5

After completing payment process .Confirmation page will show to the user and link will show for download **Autogenerated** Certificate

| Icome Demo unit new service                                                                                                    | Date : 24-7                                             |
|----------------------------------------------------------------------------------------------------|---------------------------------------------------------|
|                                                                                                    |                                                         |
| Consent Application Details                                                                                                    |                                                         |
| Application No : 106738                                                                                                    | 3                                                       |
| Congratulations! Application submitted successfully.                                                                                                    |                                                         |
| Your Consent Application application has been received under the Application Numb<br>communication and know the online status of the application submitted) | ber 106738. (Note this number for future                |
| Submitted application is under processing. Please send the following documents by<br>which have been uploaded online.                                       | post/by hand. You may ignore sending the documents      |
| 1. reasonAutoRenew<br>2. previousConsentForm<br>3. complianceToConsent<br>4. auditatedBalanceSheet                                                          |                                                         |
| To view the submitted application form click onto "View Application Form" and To p<br>Form"                                                                 | rint the application form click onto "Print Application |
| You can generate Auto Generated Certificate at C                                                                                                    | OCMMS portal                                            |
| View Application Form Auto Generated Certificate                                                                                                    | Print Air Form<br>Print Water Form                      |

In case documents have not been submitted online, kindly send the above documents at the earliest to start application processing on the below address or at corresponding regional office:

## CTO Auto Renewal Form Cum Self Certification

From Demo unit new service, C-88 Dehradun, Dehradun, 686886

To Uttarakhand Pollution Control Board,

Sub: Auto Renewal of CONSENT TO OPERATE - Submission of Self Certification-Reg

Ref: Previous CONSENT TO OPERATE Order issued on 27/04/2021 is valid up to 24/07/2021

It is to submit that the Board has issued CONSENT TO OPERATE under Water(Prevention and Control of Pollution)Act, 1974 and CONSENT TO OPERATE under Air(Prevention and Control of Pollution)Act, 1981 to our industry/ project M/s Demo unit new service vide order No 105719 with validity period upto 24/07/2021

We hereby certify that

1.Our unit M/s Demo unit new service is covered under green category as per notification by SPCB. We have complied with the conditions and standards stipulated in the consent order issued vide order date 24/07/2021

There is no change in information provided in the prescribed consent Application form submitted for obtaining earlier Consent.

3. There is no increase in production and / or pollution load.

 There are no fresh directions under section 33 (A) of water (Prevention and Control of Pollution) Act and 31(A) of Air (Prevention and Control of Pollution) Act since last 6 months.

There are no pending directions from Courts/ Appellate Authority/ National Green Tribunal/ and Judicial Authority and there are no pending fresh cases from last 6 months.

8. There is no increase in Capital Investment / Except marginal increase of Rs. (Which is less than 10%) for investment on Pollution Control System/ cleaner Production Technologies / Good Manufacturing Practices / Safety System. We are paying additional CTE and CTO fee on increased investment.

7. We undertake to comply with the conditions and standard stipulated in consent order and with any further conditions' directions which may be stipulated by the Board in future and we may also

This is computer generated order. Signature is not required 1

| Manusculung Practices / Salety System, we are paying               | anninonai Lite ann Litt tee on      |      |          |     |
|--------------------------------------------------------------------|-------------------------------------|------|----------|-----|
| increased investment.                                              | additional of E and of O lee on     |      |          |     |
| 7. We undertake to comply with the conditions and standard s       | finulated in consent order and with |      |          |     |
| any further conditions/ directions which may be stipulated by th   | e Board in future and we may also   |      |          |     |
|                                                                    |                                     |      |          |     |
| This is computer generated order. Signature is not                 | equired.1                           |      |          |     |
|                                                                    |                                     |      |          |     |
|                                                                    |                                     | _    |          |     |
|                                                                    |                                     |      |          |     |
| pay fees / charges in future as demanded by the Board.             |                                     |      |          |     |
| In view of fullfilling of the board conditions for Auto Renewal as | certified by the above, we request  |      |          |     |
| to renew our Consent Order under Auto Renewal scheme for th        | e period upto 25/07/2022 for which  |      |          |     |
| we are herewith paying consent fee of Rs. 2500 as per latest       | Annual Report or audited balance    |      |          |     |
| sheet certified by the charted Accountant which is enclosed.       |                                     |      |          |     |
| Encl:                                                              |                                     |      |          |     |
| 1. Audited balance sheet.                                          |                                     |      |          |     |
| 3. Reason for AutoRenewal                                          |                                     |      |          |     |
| 4 Compliance to consent conditions                                 |                                     |      |          |     |
|                                                                    | Voure faithfully                    |      |          |     |
|                                                                    | rous additully,                     |      |          |     |
| Place:                                                             |                                     |      |          |     |
| Date:                                                              |                                     |      |          |     |
|                                                                    |                                     |      |          |     |
|                                                                    | Name : Atul Singh                   |      |          |     |
|                                                                    | Designation : DR                    |      |          |     |
|                                                                    |                                     |      |          |     |
| ** In the case of Increse in the Capital Investment.               |                                     |      |          |     |
|                                                                    |                                     |      |          |     |
|                                                                    |                                     |      |          |     |
|                                                                    |                                     |      |          |     |
|                                                                    |                                     |      |          |     |
|                                                                    |                                     |      |          |     |
|                                                                    |                                     |      |          |     |
|                                                                    |                                     |      |          |     |
|                                                                    |                                     |      |          |     |
|                                                                    |                                     |      |          |     |
|                                                                    |                                     |      |          |     |
|                                                                    |                                     |      |          |     |
|                                                                    |                                     |      |          |     |
|                                                                    |                                     |      |          |     |
|                                                                    |                                     | 0 34 | <b>1</b> | 100 |
|                                                                    |                                     |      |          |     |